## Protokoll zur Tageskassenabrechnung

Aufruf der Funktion:

Kassensatz auswählen:

- "kas" im Schreibfeld eingeben oder
- im FlexLend-Menü [2: Menü] "Kasse" anklicken
- Funktion "heutigen Kassensatz anzeigen" oder "Tageskassensatz über Register suchen" benutzen
- mit <F8> Funktionsmenü öffnen
- "Protokoll zur Tageskasse" starten

Der erste Teil der Liste (getilgte Gebühren) enthält zusätzlich zu den normal bezahlten Gebühren auch bezahlte Stundungen. Im zweiten Teil werden die am Auswertungstag neu erfassten Stundungen ausgewiesen. Beispiel:

```
Getilgte Gebühren (bezahlt oder gestundet):
_____
                 Leser 90023408 13.05.2008 2.00 EUR
Gebühr (U) Stundung
             Leser 123456 20.08.2008 30.00 EUR
Gebühr (1) Anmeldung
_____
Summe der getilgten Gebühren: 32.00 EUR (o.k.)
neue Stundungen
_____
Gebühr (U) Stundung
                 Leser 123456 26.09.2008 20.00 EUR
_____
Summe der neuen Stundungen: 20.00 EUR
Kassensaldo: 12.00 EUR
           _____
```

In der a99-Anzeige des Kassensatzes werden getilgte und neue Stundungen zu einer Position zusammengefasst, im Protokoll dagegen getrennt aufgelistet.

Beteiligte Dateien: KAS-PROT.FLX

Protokoll\_Tageskasse.odt